# 

# APPLICATION NOTE

AN-0506-02

# **Norpass - Lift Control Integration**

# **Application:**

Controlling access to certain floors within a building using an access control system. This can be achieved in several ways:

- 1. The simplest method is to control access to all lift lobby doors, thereby restricting access to and from the lift itself. In the event that an intruder gains access to the lift, they are then confined to the lift and lift lobby, limiting their access throughout the building.
- 2. Controlling the lift call button. This restricts the use of the lift, but does not restrict access to floors once the lift is being used.
- 3. Access can be restricted to individual floors or groups of floors, depending on the user's access privileges. This can be achieved either by simple hardware integration or by integration to the lift operating system. We will only look at hardware integration in this document.

# Method 1 Overview - Controlling Access to Lobby

#### Ground Floor:

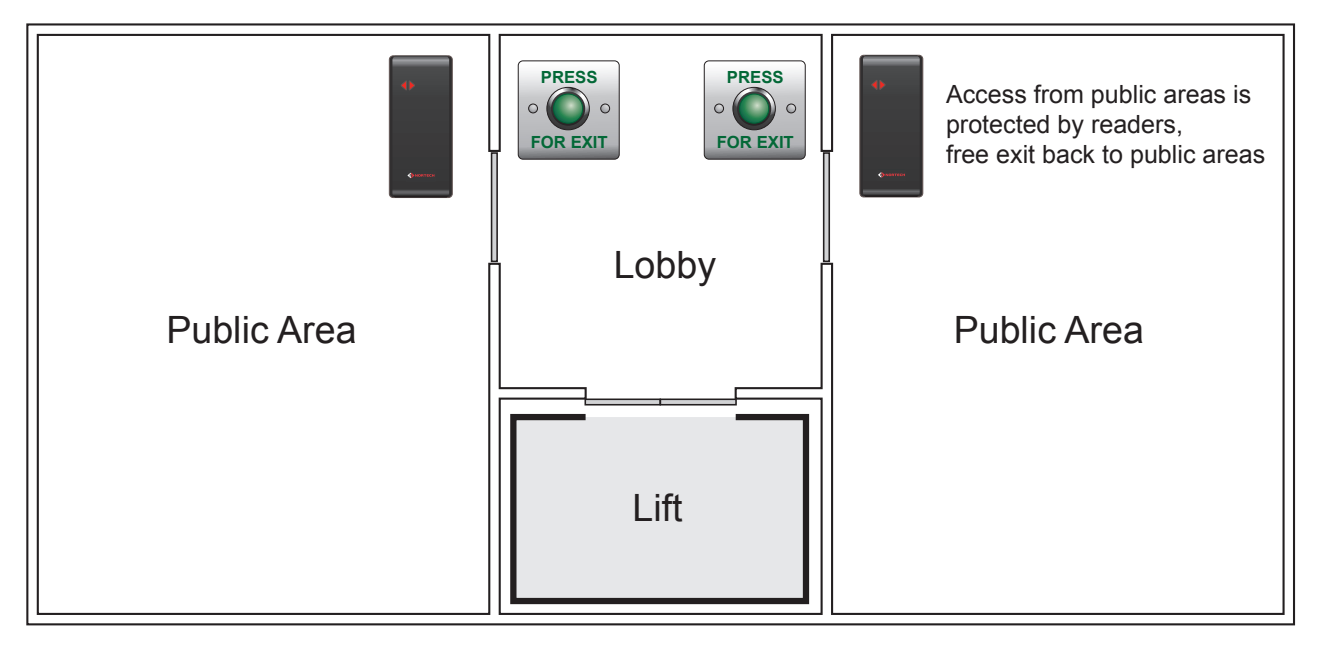

#### **Upper Floors:**

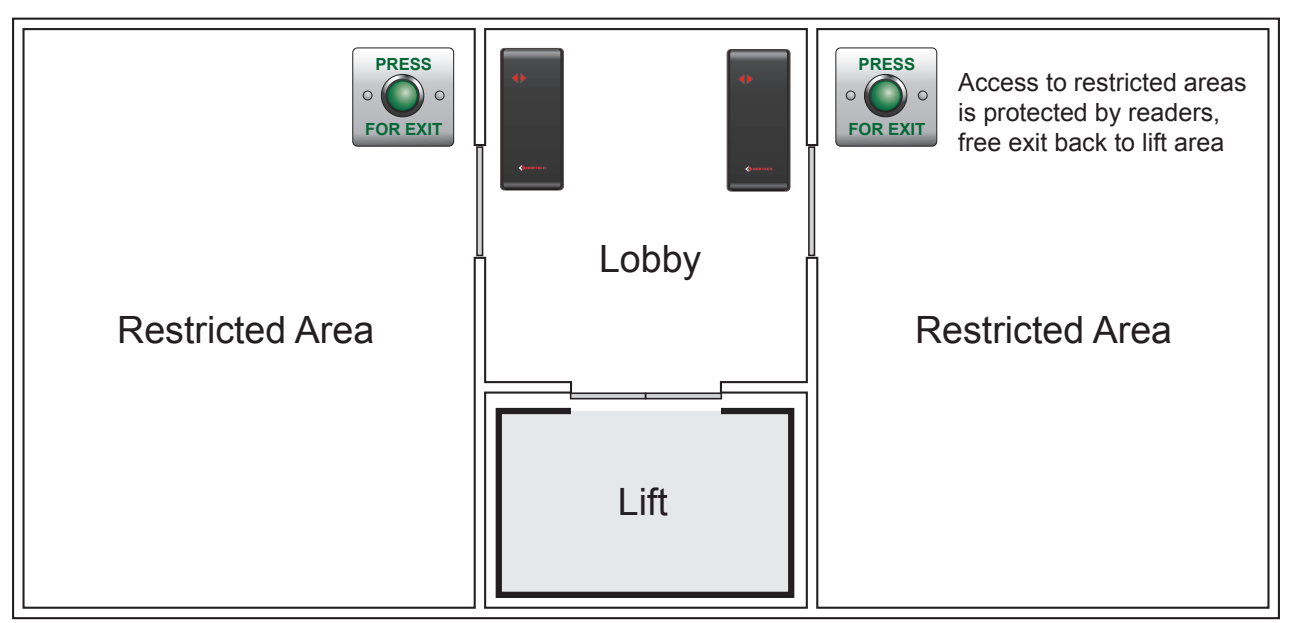

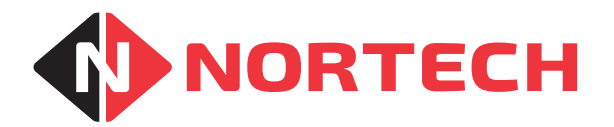

# Method 1 Set-up

Readers are set up as standard doors. Access Levels must be set up to allow users access to the readers at their floor.

## Method 2 Overview - Controlling Lift Call Button

#### Ground Floor:

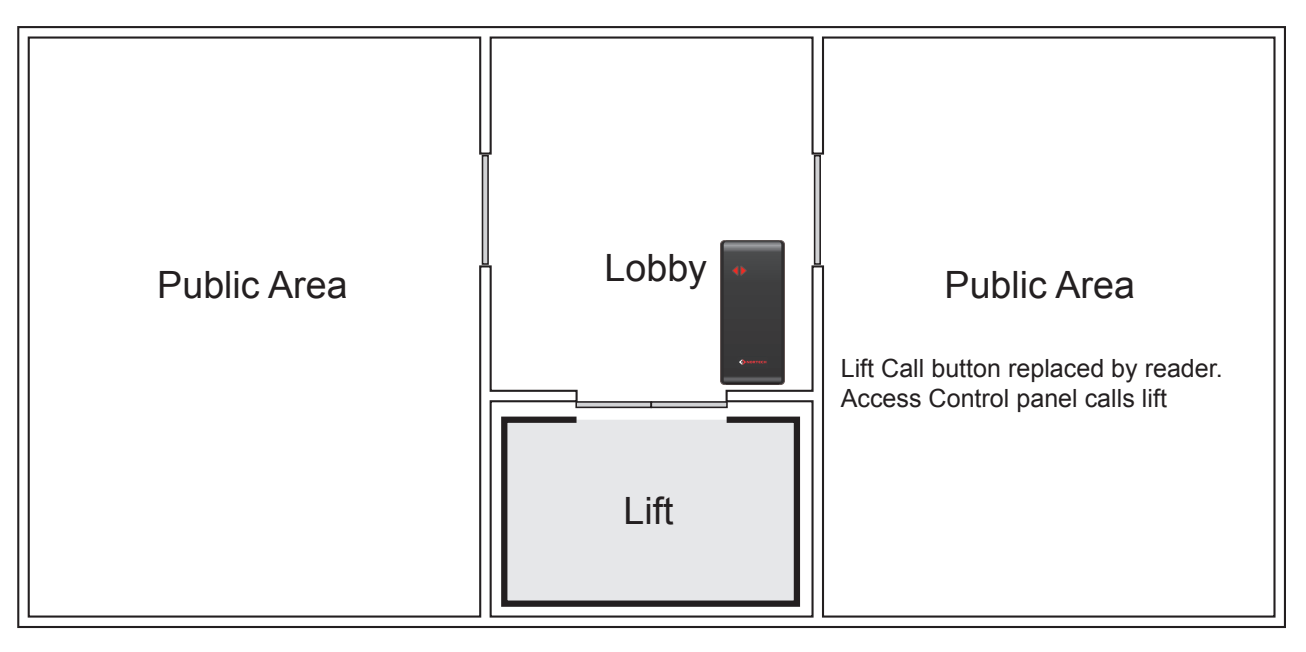

#### **Upper Floors:**

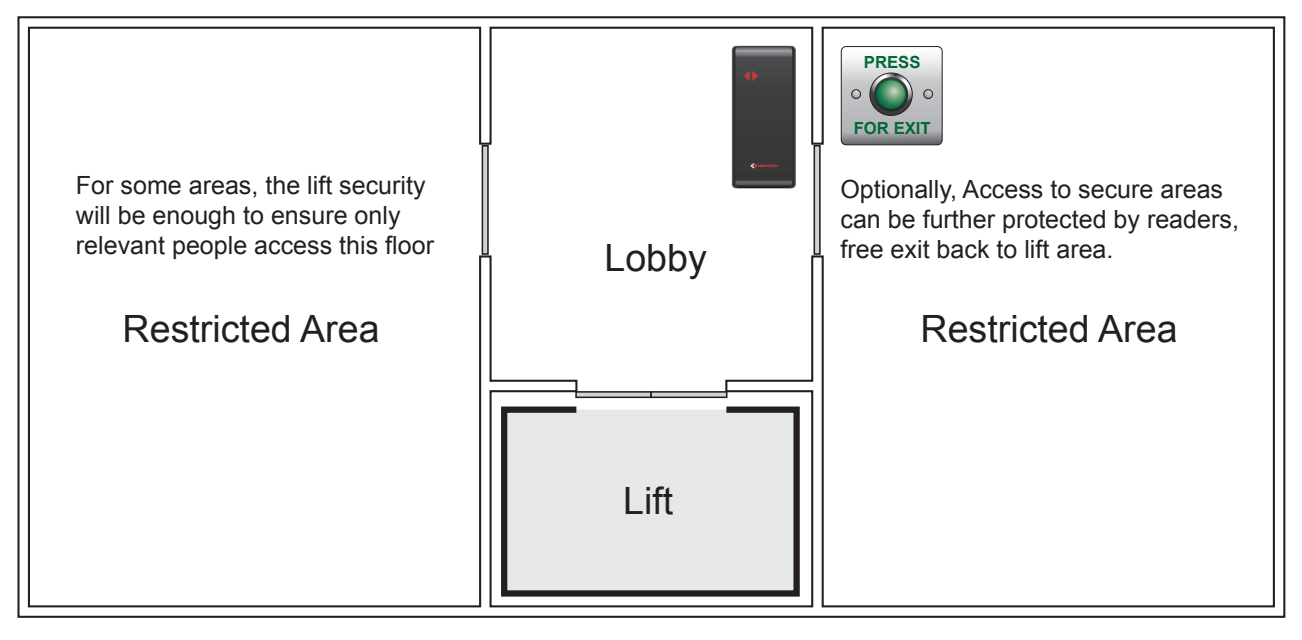

# Method 2 Set-up

Door readers and access levels are configured as normal. People allowed to use the lift are given access to the lift call button reader. The contacts of the call button must be replaced by the relay output of the access control panel.

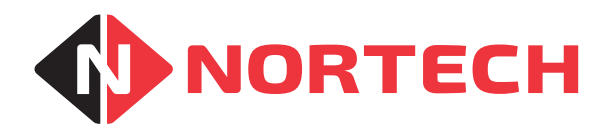

# Method 3 Overview - Controlling Access to Individual Floors

It may be necessary for several controllers to operate in parallel so that multiple floors can be controlled. Each controller can be used to control access to up to 2 floors. Assuming that each cardholder will require access to more than one floor, the floor selection buttons in the lift are left in place but wired in series with the relay contacts of the corresponding controllers. When a user presents their card, the floor selection buttons that correspond to their access level will be activated. Other buttons will remain disabled.

# **Method 3 Hardware Configuration**

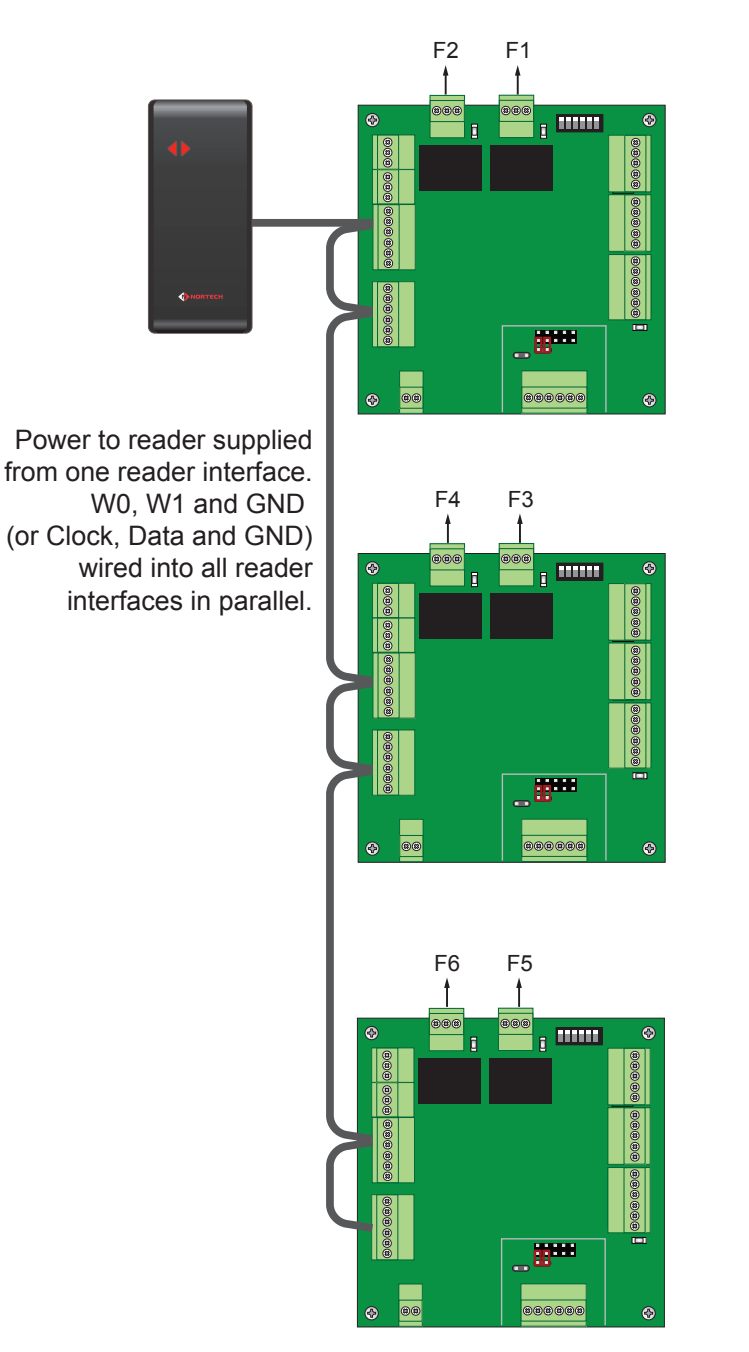

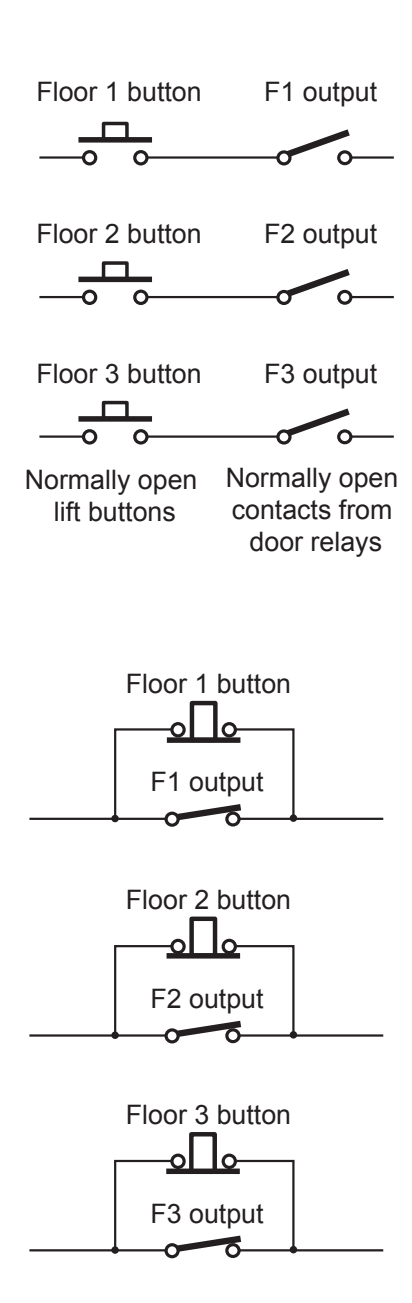

Normally closed lift buttons in parallel with normally closed contacts from door relays

# **Method 3 Setup**

All standard doors should be configured as normal. When setting up access levels, the floors that an individual needs access to via the lift must be added to the doors that they require access through. The number of combinations of floors and doors is limited to the number of access levels available (15 configurable), but this is normally sufficient for small buildings. Also, a major advantage of this method is that once programmed, the system can be left to function offline.

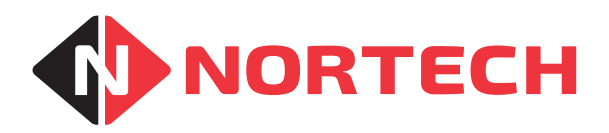

# APPLICATION NOTE AN-0506-02

Select 'Edit Controller' and then carry out the following:

| Choose the controller is 0 controller is 0 con                                                                                                    |                                                                                                    | Controllers          |                                                                                                    |                           |
|----------------------------------------------------------------------------------------------------|----------------------------------------------------------------------------------------------------|----------------------|----------------------------------------------------------------------------------------------------|---------------------------|
| Choose the<br>communication port<br>Select the card<br>format<br>Do 'not' select'Single<br>door mode'<br>Select 'Door 1' tab:<br>Give the door a meaningful name (Floor X)<br>Select the card of the strike time in seconds (depends on lift<br>manufacturer data)<br>Leave this setting at '0' if you don't require anti-<br>timeback<br>Set the Door Open Alarm Period to '0' seconds<br>(this is the amount of time the door can be held<br>open for once it has been unlocked).<br>Set the Door Open Alarm Period to '0' seconds<br>(this is the amount of time the door can be held<br>open for once it has been unlocked).<br>Set the Door Open Alarm Period to '0' seconds<br>(this is the amount of time the door can be held<br>open for once it has been unlocked).<br>Set the Door Open Alarm Period to '0' seconds<br>(this is the amount of time the door can be held<br>open for once it has been unlocked).                                                                                                    |                                                                                                    | Tools                | Controllers                                                                                          |                           |
| Choose the controller the table is the controller the table is the controller the table is the controller the table is the controller the table is the controller the table is the controller the table is the controller the table is the controller the table is the controller the table is the controller the table is the controller table is the controller table is the                                                                                                    |                                                                                                    |                      | General Door 1 Door 2 Advanced                                                                       |                           |
| Choose the<br>communication port<br>Select the card<br>format<br>Do 'not' select 'Single<br>door mode'<br>Select 'Door 1' tab:<br>Select 'Door 1' tab:<br>Give the door a meaningful name (Floor X)<br>Select 'Door 1' tab:<br>Give the door a meaningful name (Floor X)<br>Set the strike time in seconds (depends on lift<br>manufacturer data)<br>Leave this setting at '0' if you don't require anti-<br>timeback<br>Set the Door Open Alarm Period to '0' seconds<br>(this is the amount of time the door can be held<br>open for once it has been unlocked).                                                                                                    |                                                                                                    | Controller Details   | Controller ID: 0 CRC220:2.12                                                                         |                           |
| Choose the<br>communication port<br>Select the card<br>format<br>Do 'not' select 'Single<br>door mode'<br>Select 'Door 1' tab:<br>Select 'Door 1' tab:<br>Select 'Door 1' tab:<br>Give the door a meaningful name (Floor X)<br>Select 'Door 1' tab:<br>Give the door a meaningful name (Floor X)<br>Select 'Door 1' tab:<br>Give the door a meaningful name (Floor X)<br>Select 'Door 1' tab:<br>Give the door a meaningful name (Floor X)<br>Select 'Door 1' tab:<br>Give the door a meaningful name (Floor X)<br>Select 'Door 1' tab:<br>Give the door a meaningful name (Floor X)<br>Select 'Door 1' tab:<br>Set the strike time in seconds (depends on lift<br>manufacturer data)<br>Leave this setting at '0' if you don't require anti-<br>timeback<br>Set the Door Open Alarm Period to '0' seconds<br>(this is the amount of time the door can be held<br>(this is the amount of time the door can be held)                                                                                                    |                                                                                                    | Edit controller      | Controller Enabled: 🛛 🖌 Enable                                                                       | the controller            |
| Choose the<br>communication port<br>Select the card<br>format<br>Do 'not' select 'Single<br>door mode'<br>Select 'Door 1' tab:<br>Give the door a meaningful name (Floor X)<br>Give the door a meaningful name (Floor X)<br>Set the strike time in seconds (depends on lift<br>manufacturer data)<br>Set the Door Open Alam Period to '0' seconds<br>(this is the amount of time the door can be held be<br>ber the boor Open Alam Period to '0' seconds<br>(this is the amount of time the door can be held be<br>(this is the amount of time the door can be held be<br>(this is the amount of time the door can                                                                                                    |                                                                                                    |                      | Name: Lift 1 Accommodation Compatible:                                                               | meaningful name           |
| Choose the communication port Select the card format Do 'not' select 'Single door mode' Select 'Door 1' tab:<br>Select 'Door 1' tab:<br>Give the door a meaningful name (Floor X)<br>Set the strike time in seconds (depends on lift manufacturer data)<br>Leave this setting at '0' if you don't require anti-<br>timeback<br>Set the Door Open Alarm Period to '0' seconds<br>this is the amount of time the door can be held open for once it has been unlocked).                                                                                                    |                                                                                                    | Update controller    | (CRC220/221: FW2.13 and later)<br>Node: 0 (CRC220/221: FW2.13 and later)                             |                           |
| Select the card<br>format<br>Do 'not' select 'Single<br>door mode'<br>Select 'Door 1' tab:<br>Give the door a meaningful name (Floor X)<br>Set the strike time in seconds (depends on lift<br>manufacturer data)<br>Set the strike time in seconds (depends on lift<br>manufacturer data)<br>Set the strike time in seconds (depends on lift<br>manufacturer data)<br>Set the strike time in seconds (depends on lift<br>manufacturer data)<br>Set the strike time in seconds (depends on lift<br>manufacturer data)<br>Set the strike time in seconds (depends on lift<br>manufacturer data)<br>Set the boor Open Alarm Period to '0' seconds<br>Set the boor Open Alarm Period to '0' seconds<br>Set the boor Open Alarm Period to '0' seconds<br>Set the boor Open Alarm Period to '0' seconds<br>(this is the amount of time the door can be held<br>open for once it has been unlocked).                                                                                                    | Choose the _ communication port                                                                                                    | Update cards         | Connection TCP_1 Visitor Codes Compatible:                                                           | node (If required)        |
| Select 'Single<br>door mode'       Image: Controller Billing Begins Reserit)         Select 'Door 1' tab:       If the floor needs to<br>accessible by every<br>for periods of time,<br>then this can be don<br>by setting the Door Unlocked; Image: Begins Begins<br>(ontroller ID: 0)         Give the door a meaningful name (Floor X)       If the floor needs to<br>accessible by every<br>for periods of time,<br>then this can be don<br>by setting the Door<br>unlocked to somethin<br>other than 'Never' (s<br>App. note AN-05023<br>further details)         Set the strike time in seconds (depends on lift<br>manufacturer data)       If the setting at '0' if you don't require anti-<br>timeback         Set the Door Open Alarm Period to '0' seconds<br>(this is the amount of time the door can be held<br>open for once it has been unlocked).       Image: Controller Bill<br>(controller Bill)                                                                                                    | Select the card –                                                                                                    |                      | Card Format: 26 BIT, WHOLE NUMBER  (CRC220) 221: W2.14 and later) (CRC220) FW4.02 and later) Dioturo | non un con ha calacted if |
| Do 'not' select 'Single<br>door mode'<br>Select 'Door 1' tab:<br>Give the door a meaningful name (Floor X)<br>Set the strike time in seconds (depends on lift<br>manufacturer data)<br>Set the boor Open Alarm Period to '0' seconds<br>(this is the amount of time the door can be held<br>open for once it has been unlocked).                                                                                                    | format                                                                                                    |                      | Single Door Mode: Pop-up User Picture:                                                               | pop-up can be selected if |
| Select 'Door 1' tab:<br>Give the door a meaningful name (Floor X)<br>Set the strike time in seconds (depends on lift<br>manufacturer data)<br>Leave this setting at '0' if you don't require anti-<br>timeback<br>Set the Door Open Alarm Period to '0' seconds<br>(this is the amount of time the door can be held<br>open for once it has been unlocked).                                                                                                    | Do 'not' select 'Single                                                                                                    | Browse controllers   | (Requires Restart)                                                                                   | •                         |
| Select 'Door 1' tab:<br>Give the door a meaningful name (Floor X)<br>Set the strike time in seconds (depends on lift<br>manufacturer data)<br>Leave this setting at '0' if you don't require anti-<br>timeback<br>Set the Door Open Alarm Period to '0' seconds<br>(this is the amount of time the door can be held<br>open for once it has been unlocked).                                                                                                    | door mode'                                                                                                    | ?                    |                                                                                                    |                           |
| Select 'Door 1' tab:<br>Give the door a meaningful name (Floor X)<br>Set the strike time in seconds (depends on lift<br>manufacturer data)<br>Leave this setting at '0' if you don't require anti-<br>timeback<br>Set the Door Open Alarm Period to '0' seconds<br>(this is the amount of time the door can be held<br>open for once it has been unlocked).                                                                                                    |                                                                                                    | Done                 |                                                                                                    |                           |
| Select 'Door 1' tab:<br>Give the door a meaningful name (Floor X)<br>Give the door a meaningful name (Floor X)<br>Set the strike time in seconds (depends on lift<br>manufacturer data)<br>Leave this setting at '0' if you don't require anti-<br>timeback<br>Set the Door Open Alarm Period to '0' seconds<br>(this is the amount of time the door can be held<br>open for once it has been unlocked).                                                                                                    |                                                                                                    |                      |                                                                                                    |                           |
| Give the door a meaningful name (Floor X) Give the door a meaningful name (Floor X) Gontroller ID: 0 Controller ID: 0 Controller ID: 0 Door Unlocked: Never Controller ID: 0 Door Unlocked: Never Controller ID: 0 Door Unlock                                                                                                    | Select 'Door 1' tab:                                                                                                    |                      |                                                                                                    |                           |
| Give the door a meaningful name (Floor X) Give the door a meaningful name (Floor X) Government of the the door a meaningful name (Floor X) Controller ID: 0 Door Name: Floor 2 Advanced Controller ID: 0 Door Unlocked: Never  Unlocked: Never Unlocked: Never                                                                                                    |                                                                                                    |                      | Controllers                                                                                          | If the floor needs to be  |
| Give the door a meaningful name (Floor X) Gontroller ID: 0 Door Name: Floor 2 Door Unlocked: Never  for periods of time, then this can be don by setting the Door unlocked to somethin other than 'Never' (s App. note AN-05023 further details)  Set the strike time in seconds (depends on lift membrack Set the strike time in seconds (depends on lift timeback Set the Door Open Alarm Period to '0' seconds (this is the amount of time the door can be held open for once it has been unlocked).                                                                                                    |                                                                                                    |                      | General Door 1 Door 2 Advanced                                                                       | accessible by everyone    |
| Set the strike time in seconds (depends on lift<br>manufacturer data)<br>Leave this setting at '0' if you don't require anti-<br>timeback<br>Set the Door Open Alarm Period to '0' seconds<br>(this is the amount of time the door can be held<br>open for once it has been unlocked).                                                                                                    | Give the door a meaning                                                                                                    | for periods of time, |                                                                                                    |                           |
| Door Name:       Floor 2       by setting the Door unlocked:         Never       by setting the Door unlocked:       by setting the Door unlocked to somethin other than 'Never' (s App. note AN-05023 further details)         Set the strike time in seconds (depends on lift manufacturer data)       I (secs, max = 240)       If (secs, max = 240)         Leave this setting at '0' if you don't require antitime back       I (secs, max = 240)       If (mins, 0 = off, max = 30)         Set the Door Open Alarm Period to '0' seconds (this is the amount of time the door can be held open for once it has been unlocked).       Door Open Alarm Period:       If (secs, 0 = off, max = 60)                                                                                                    | 5                                                                                                    |                      |                                                                                                    | then this can be done     |
| Area From:       Implementation         Area From:       Implementation         Area To:       Implementation         Area To:       Implementation         Area To:       Implementation         Area To:       Implementation         Set the setting at '0' if you don't require anti-       Implementation         timeback       Implementation         Set the Door Open Alarm Period to '0' seconds (this is the amount of time the door can be held open for once it has been unlocked).       Implementation                                                                                                    |                                                                                                    |                      | Door Name: Floor 2 Door Unlocked: Never                                                              | by setting the Door       |
| Area To:<br>Area To:<br>Area T |                                                                                                    |                      | Area From:                                                                                           | other than 'Never' (see   |
| Set the strike time in seconds (depends on lift<br>manufacturer data)<br>Leave this setting at '0' if you don't require anti-<br>timeback<br>Set the Door Open Alarm Period to '0' seconds<br>(this is the amount of time the door can be held<br>open for once it has been unlocked).                                                                                                    |                                                                                                    |                      | Area To:                                                                                             | further details)          |
| Leave this setting at '0' if you don't require anti-<br>timeback<br>Set the Door Open Alarm Period to '0' seconds<br>(this is the amount of time the door can be held<br>open for once it has been unlocked).                                                                                                    | Set the strike time in sec<br>manufacturer data)                                                                                          | onds (depends on     | lift                                                                                                 |                           |
| Anti Time Back Period: 0 (mins, 0 = off, max = 30)<br>Door Open Alarm Period to '0' seconds<br>(this is the amount of time the door can be held<br>open for once it has been unlocked).                                                                                                    | ·                                                                                                    |                      | Strike Time: 1 (secs, max = 240)                                                                     |                           |
| Set the Door Open Alarm Period to '0' seconds<br>(this is the amount of time the door can be held<br>open for once it has been unlocked).                                                                                                    | timeback                                                                                                    |                      | Anti Time Back Period: 0 (mins, 0 = off, max = 30)                                                   |                           |
| (this is the amount of time the door can be held                                                                                                    | Set the Door Open Alarm Period to '0' seconds<br>(this is the amount of time the door can be held<br>open for once it has been unlocked). |                      | Door Open Alarm Period: 0 (secs, 0 = off, max = 60)                                                  |                           |
|                                                                                                    |                                                                                                    |                      |                                                                                                    |                           |

Select 'Door 2' tab and repeat the process. Under the 'Advanced' tab, check that the 'Anti-passback' box is not ticked and that 'Fire Input Action' is set to 'No Action' . Also check that the 'Buddy Mode' box is not ticked if the feature is not required. If you do wish to configure any advanced features, refer to the associated application notes.

Save the settings and exit the 'Controllers' window. If the controller is online, this will update the controller automatically. If the controller is not currently online, you will need to return and click 'update controller' when it is online.

#### Notes:

Lift Button voltage must not exceed 30V.

Check Lift control for strike time compatibility.

A suitable location for the Control units should be found.

# **Related Application Notes:**

#### nortechcontrol.com

t: +44 (0) 1633 485533

- f: +44 (0) 1633 485666
- e: info@nortechcontrol.com

Nortech Control Systems Ltd. Nortech House, William Brown Close, Llantarnam Park, Cwmbran, NP44 3AB, United Kingdom

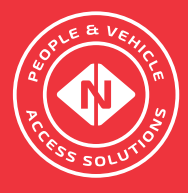